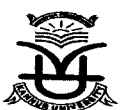

#### KANNUR UNIVERSITY Single Window Cell

#### No. SWC/SWC II/18054/2021

Dated: 03.09.2022

#### **CIRCULAR**

Sub:- Implementation of Academic Bank of Credits(ABC)

Ref :- 1.Letter No DO:NeGD/05-01/2022 Dated 16-08-2022 received from Digital India Corporation

- 2.Letter No.D.O.F. No.1-1/2022(ABC) dated 13.5.2022
- 3. Minutes of the meeting held on 26.8.2022 at the Office of the PVC.

As per the reference cited 1 and 2 above it has been directed to enroll students in Academic Bank of Credits (ABC); the digital platform developed by the National e-Governance Division under DigiLocker frame work to digitally store the academic credits earned by students from Higher Educational Institutions facilitating students to choose their own learning path to attain degree / Diploma/ certificates, working on the principle of multiple entry -multiple exists as well as any time, anywhere, and any - level of learning.

In the letter, it has been asked to register all higher educational institutions in ABC platform and the students to create their ABC IDS. Further all the Higher Educational Institutions are requested to capture the ABC ID s of the students during the admission process, so that at the time of academic credit data uploading, credits can be accumulated in their respective ABC account.

In light of the reference cited 3 above, I request you to direct all the students to enroll in ABC website. User Manual for registration to ABC website is enclosed.

Encl: copy of the letters as per reference and User Manual for registration to ABC website

S\$1-

**Jisha K P** Assistant Registrar II For REGISTRAR

To:

All the affiliated colleges
 All the Teaching Departments/ Centers

Copy to:

Stock File

Approved for Issue Section offices:

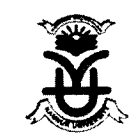

Registrar Kannur University <registrar@kannuruniv.ac.in>

#### Fwd: Urgent & Important || Regarding Implementation of Academic Bank of Credits (ABC) in all Higher Education Institutions in Kerala (https://www.abc.gov.in/) PID Ac 1 message KANNUZH Fri, Aug 26, 2022 at 10:49 PM Pro Vice Chancellor Kannur University <pvc@kannuruniv.ac.in> DPE To: Registrar Kannur University <registrar@kannuruniv.ac.in> 2 6 11 2022 No. Forwarded message ------PF RTI From: Vice Chancellor Kannur University <vc@kannuruniv.ac.ii

Date: Thu, Aug 25, 2022 at 8:59 PM

Subject: Fwd: Urgent & Important || Regarding Implementation of Academic Bank of Credits (ABC) in all Higher Education Institutions in Kerala (https://www.abc.gov.in/)

To: Controller of Examination Kannur University <ce@kannuruniv.ac.in>, Pro Vice Chancellor Kannur University <pvc@kannuruniv.ac.in>

- Forwarded message -

From: PRAKASH KUMAR PANDEY <prakashk.pandey@digitalindia.gov.in>

Date: Mon, Aug 22, 2022, 12:45 PM

Subject: Urgent & Important || Regarding Implementation of Academic Bank of Credits (ABC) in all Higher Education Institutions in Kerala (https://www.abc.gov.in/)

To: <vc@kannuruniv.ac.in>, <vc@kau.in>, <gp@niist.res.in>, <vc@uoc.ac.in>, <rector@cusat.ac.in>,

<vckeralauty@gmail.com>, <vc@kufos.ac.in>, <vc@kuhs.ac.in>, <vc@kvasu.ac.in>, <sheenashukkur@gmail.com>, <pvc@mgu.ac.in>, <vc@nuals.ac.in>, <ssusvc2013@gmail.com>, <vc@temu.ac.in>, <vicechancellor@cvv.ac.in>, <director@iist.ac.in>, <ksd@iist.ac.in>, <byranasuresh@gmail.com>, <vicechancellor@kalamandalam.org>, <pstokeralavc@yahoo.co.in>, <regrku@gmail.com>, <vc@ktu.edu.in>, <vc@cusat.ac.in>, <vc@ssus.ac.in>, <vcoffice@uoc.ac.in>, <vc@mgu.ac.in>

Cc: Ishitha Roy IAS <secy.hedu@kerala.gov.in>, <anilgovind1971@gmail.com>, <srsanthosh1967@gmail.com>, <sajukumar.smaron@gmail.com>, <rajeshmadhavan2006@gmail.com>, <pssreedevi1968@gmail.com>, Rakesh Assistant <rakesh101873@kerala.gov.in>, Vyga V R <vyga.ksitm@kerala.gov.in>

Dear Sir/Madam,

As directed by the competent authority, We are sharing a letter for implementing the Academic Bank of Credits (ABC) by the Higher Educational Institutions (HEIs) in your state. At this moment, we request the HEIs to register on the Academic Bank of Credits (ABC) portal (https://www.abc.gov.in/) and also start capturing the ABC ID of the students during the admission process. A step-wise guideline on how to create the ABC ID for the students is enclosed for reference. This can be put on the Notice Board or Website of the Higher Education Institutions for student awareness.

- Students/Candidates need to register at https://www.abc.gov.in/, under My account (Student).
- · All Higher Education Academic Institutions need to register on ABC within this month, they may register through their NAD admin login (https://nad.digilocker.gov.in/).

For any further clarifications, you may kindly contact Shri Prakash Kumar Pandey, Manager (DigiLocker-NAD/ABC) at 9711133792, email: prakashk.pandey@digitalindia.gov.in

#### **Enclosures:**

- 1. Letter from CTO (NeGD), Gol,\_08\_2022
- 2. Letter from UGC dated 13th May 2022
- 3. ABC Flyer Brochure
- 4. Academic-Bank-of-Credits\_User\_Manual\_V3

#### With Regards,

## Prakash Pandey

## Manager

Mobile: +91-9711133792

Email prakashk.pandey@digitalin.tia.gov.in

National eGovernance Division (NeGD)

#### Ministry of Electronics and Information Technology (MeitY), Government of India

Digital India Corporation (DIC), Electronics Niketan, 4th Floor, 6 CGO Complex, New Delhi, India-110003

| https://www.meity.gov.in/ | https://dic.gov.in/ | https://negd.gov.in/ | https://nad.gov.in/ | https://www.abc.gov.in/ | https://www.digilocker.gov.in/ | https://nad.digitallocker.gov.in/

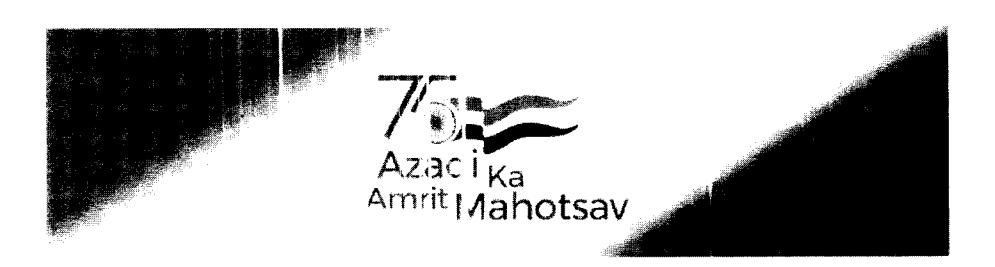

#### 4 attachments

- 1. Letter from CTO (NeGD), Gol, for Students\_ABC\_ID\_08\_2022\_NEP\_2020.pdf 93K
- 2. Letter for ABC from UGC Dated 13th May 2022.pdf 138K
- 3. ABC Flyer\_Brochure\_NEP\_2020.pdf
- 4. Academic-Bank-of-Credits\_User\_Manual\_V3.pdf 1518K

## **Digital India Corporation**

Ð

(A Section 8 Company) Ministry of Electronics and Information Technology, Govt. of India (धारा ८ कंपनी) इलेक्ट्रॉनिक्स और सूचना प्रौद्योगिकी मंत्रालय, भारत सरकार

डिजिटल इंडिया कॉर्पोरेशन

DO: NeGD/05-01/2022 16<sup>th</sup> August 2022

#### Sub: Implementation of Academic Bank of Credits (ABC)

Reference: University Grants Commission (UGC) letter no. 1-1/2022(ABC) even dated 13<sup>th</sup> May 2022 regarding Implementation of Academic Bank of Credits (ABC)

Dear Sir/Madam,

As you are aware, the Academic Bank of Credits (ABC) will digitally store the academic credits earned by students from Higher Educational Institutions facilitating students to choose their own learning path to attain degree/Diploma/Certificates, working on the principle of multiple entry-multiple exits as well as any-time, any-where, and any-level of learning. The ABC platform has been developed by the National e-Governance Division (NeGD) of the Ministry of Electronics and Information Technology (MeitY) under the DigiLocker framework.

2. The realization and effectiveness of ABC depend upon how quickly all Higher Educational Institutions register with it and students create their ABC IDs. Approximately 600 academic institutions including various Universities, Central Higher Educational Institutions, Autonomous Colleges, etc. are registered with ABC and many students have created their ABC account for credit accumulation, recognition, redemption and transfer.

3. Considering the admission process for the ongoing academic session and the significance of this important Digital initiative in the education sector, Higher Educational Institutions are requested to capture the ABC IDs of the students during the admission process, so that at the time of academic credit data uploading, credits can be accumulated in their respective ABC account.

4. I, therefore, request your personal intervention to ensure that your academic institution comes on board with ABC and uploads academic data with students' earned credit obtained during or after the academic year 2021-2022 along with students' ABC ID at the earliest.

5. For further assistance Mr. Durgaprasad Dash, Additional Director, NeGD (Email: durga@digitalindia.gov.in M-7735001000) or Mr. Abhinav Sharma, Nodal Officer ABC/NAD, NeGD (Email: abhinav.sharma1@digitalindia.gov.in M-9582916201) may be contacted.

Yours sincerely

(Debabrata Navak) **Senior Director** 

To:

The Vice-Chancellors of all Universities/Directors of all HEIs The Principals of all Autonomous Colleges

Copy To:

The Chairman, UGC The Chairman, AICTE

Electronics Niketan Annexe, 6, CGO Complex Lodhi Road, New Delhi - 110003 (India) इलेक्ट्रॉनिक्स निकेतन उपभवन, 6, सीजीओ कॉम्प्लेक्स, लोधी रोड, नई दिल्ली - 110003 (भारत)

Tel.: +91 (11) 24360199, 24303599, 24303500, 24303555, 24301756; CIN NO: U72900MH2001NPL133410 Website: www.dic.gov.in

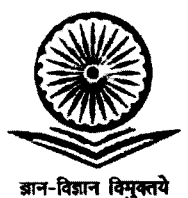

प्रो. रजनीश जैन सचिव

#### Prof. Rajnish Jain Secretary

#### D.O.F. No. 1-1/2022(ABC)

विश्वविद्यालय अनुदान आयोग University Grants Commission

(शिक्षा मंत्रालय, भारत सरकार) (Ministry of Education, Govt. of India)

बहादुरशाह जफ़र मार्ग, नई दिल्ली-110002 Bahadur Shah Zafar Marg, New Delhi-110002 Ph.: 011-23236288/23239337 Fax : 011-2323 8858 E-mail : secy.ugc@nic.in

13th May, 2022

#### Subject: Implementation of Academic Bank of Credits (ABC) on urgent basis

Respected Madam/Sir,

As you are aware, the Commission with the concurrence of Ministry of Education had notified "The University Grants Commission (Establishment and Operation of Academic Bank of Credits in Higher Education) Regulations. 2021" in the Gazette of India on 28<sup>th</sup> July, 2021. The Academic Bank of Credits (ABC) platform has been developed by the National e-Governance Division (NeGD) of Ministry of Electronics and Information Technology (MeitY) under DigiLocker framework, with facility/functionality of opening Academic Account by the students and on-boarding of Higher Educational Institutions (HEIs).

Academic Bank of Credits will digitally store the academic credits earned by students from HEIs registered with ABC, for awarding degree/Diploma /Certificates taking into account credits earned by students. ABC will ensure the opening, closure, and validation of Academic Bank of Accounts, verification, accumulation, and transfer or redemption for students. ABC facilitate students to choose their own learning path to attain a degree /Diploma /Certificates, working on the principle of multiple entry-multiple exit as well as any-time, any-where, and any-level learning.

To enhance the reach of the ABC programme, all Higher Educational Institutions are requested to take action on the following on urgent basis:

- Register your Institution on ABC (www.abc.gov.in).
- Upload data of Student Credits obtained during or after the academic year 2021-22.
- Make the students of your Institution aware about ABC facility and encourage and hand-hold them for opening Academic Bank Account on ABC portal (www.abc.gov.in).
- Create a hyperlink of ABC URL, i.e., www.abc.gov.in on your Institution's respective website's home page.
- Depute the Nodal Officers for implementing ABC and reflecting their details on their websites.
- Higher Educational Institutions may insist their students to fill up ABC id on all examination form.

For any further information, you can contact ABC Cell of UGC on 011-24116316 & abc.ugc@gmail.com

With kind regards,

Yours sincerely,

(Rain**i**sh Jain)

- То
- The Vice-Chancellors of all Universities/Directors of all HEIs
- The Principals of all Autonomous Colleges

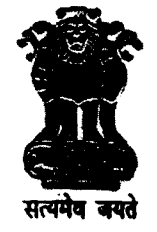

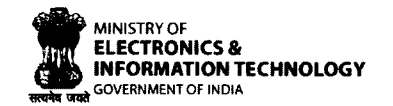

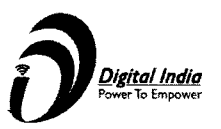

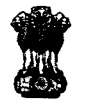

**Ministry of Education** Government of India

# ACADEMIC BANK OF CREDITS Enabling students mobility across higher education

## What is Academic Bank of Credits?

As per National Education Policy 2020, Academic Bank of Credits (ABC) is a nationallevel facility to promote flexibility of curriculum framework and provide academic mobility of students with appropriate credit transfer mechanism to choose their own learning path to attain a Degree/Diploma/PG-diploma, etc, working on the principle of multiple entry-multiple exit as well as any-time, any-where, and any-level of learning.

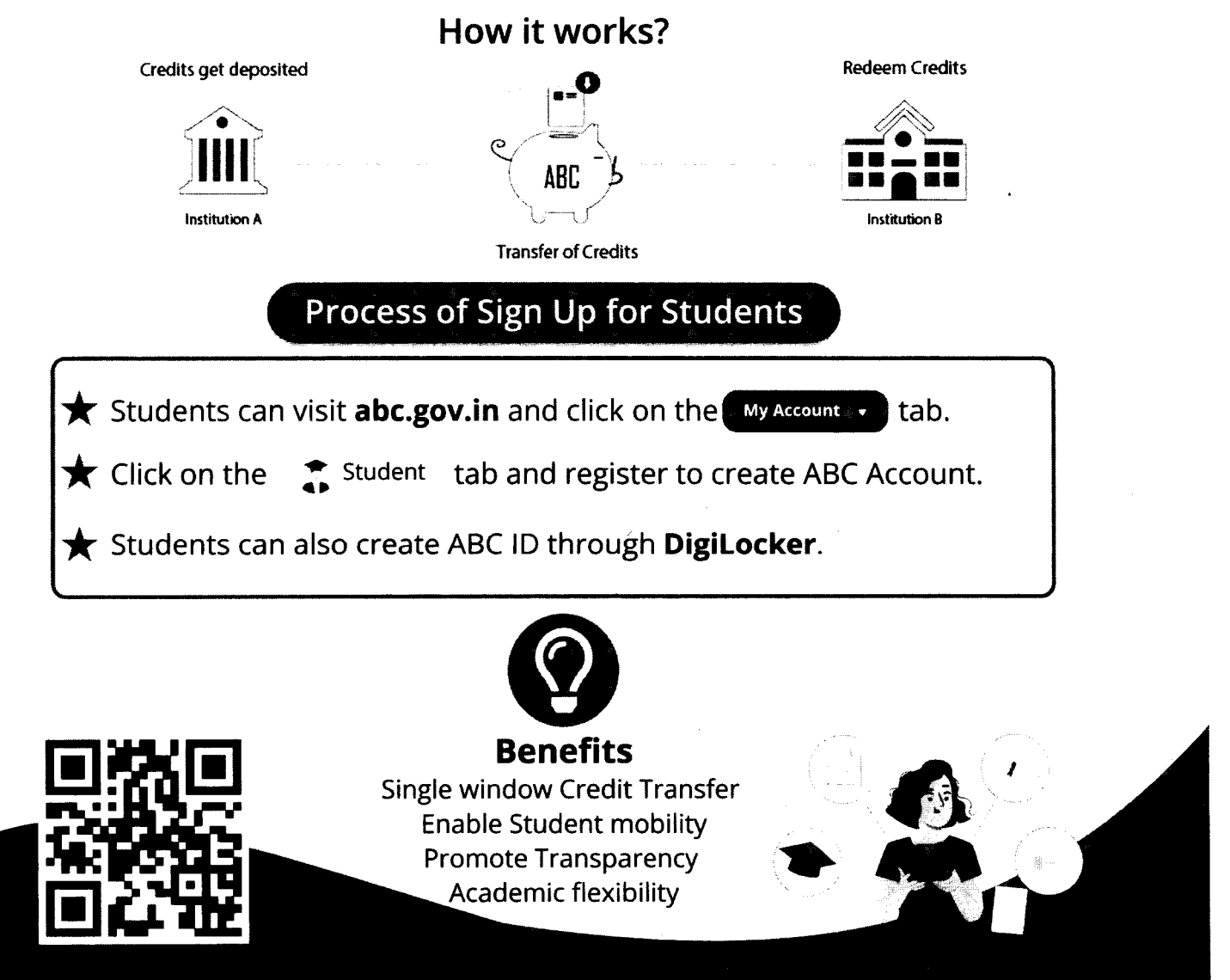

ACADEMIC BANK OF CREDITS Ministry of Education, Government of India

## **ACADEMIC BANK OF CREDITS**

### Ministry of Education, Government of India

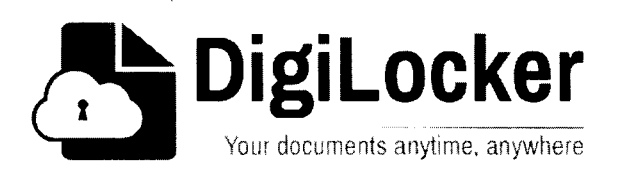

## Student Registration and Credit Transfer under ABC

## **User Manual**

Date: 17 July 21

Version: 1.1

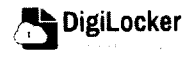

Page 1 of 14

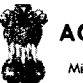

Ministry of Education, Government of India

## Contents

### Contents

| Ċo  | ntents                  | .2  |
|-----|-------------------------|-----|
| Ov  | erview                  | .3  |
| Fea | tures of ABC Platform   | . 3 |
| Wo  | orkflow                 | .4  |
| ١.  | Registration            | .4  |
| 2.  | Student Dashboard       | .6  |
| 3.  | Student Credit Flow     | .8  |
| 4.  | Institution Credit Flow | 2   |
| 5.  | Search Credit Records   | 4   |

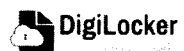

#### ACADEMIC BANK OF CREDITS Ministry of Education, Government of India

## Overview

Government of India, Under National Education Policy-2020, intends to enable students across the nation with the "Academic Bank of Credits" (ABC) system for fulfilling their thirst for knowledge by providing academic flexibility to pick and modify their educational paths, link diverse disciplines, and; assist them in acquiring the proper foundations and building blocks for their ambitions.

The "Academic Bank of Credits" (ABC) is an educational digital platform created to facilitate students' seamless mobility between or within degree-granting Higher Education Institutions (HEIs) through a formal system of credit recognition, credit accumulation, credit transfers, and credit redemption in order to promote distributed and flexible teaching and learning. The ABC platform will provide students with the opportunity to register for a unique ABC ID, an interactive dashboard to see their credit accumulation, and options to begin a choice-based credit transfer mechanism. In addition, the student self-registration module will enable accurate identification of candidates who want to check and transfer their credits depending on their needs.

The ABC platform allows for the development of numerous roles, such as creation of student and academic accounts, to arrange credit accumulation and exchange at various levels. The main objective of this documentation is to provide students and academic institutions with step-by-step instructions and to acquaint them with the registration procedure and all the functions of ABC application.

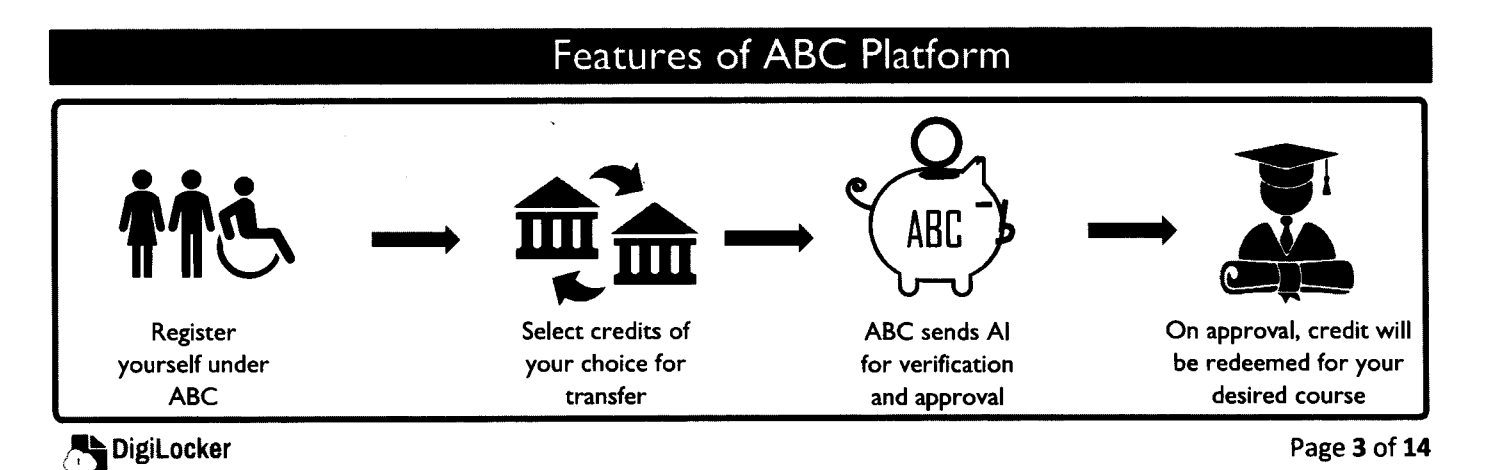

The following features will be available for the students in the ABC application:

- Registration for a unique ABC ID (which can be shared between Academic Institutions • for any course)
- Viewing of total credit accumulated under one window
- Selection of multiple credits of convenience for transfer or redemption
- Viewing of the Transfer request status
- Reinitiating credit transfer at their conveyance.

#### Registration Transfer Initiation Login • Student logs in with an Student registers with Student selects credits of **OTP** from registered their mobile number his/her choice mobile number through DigiLocker Initiates transfer by Student access ABC a unique ABC ID is allotted selecting the beneficiary dashboard • ID can be shared to all the Instt. • Credits mapped to ABC ID Provides additional details Al's with which the are displayed on the necessary for transfer Student is enrolled Dashboard Credit Transfer Process Request Status • Student can check the • Academic Institution (AI) checks the eligibility of the transfer request status olys • Gets notified of the credit request based on the UGC Guidelines 10 transfer The AI approves/rejects credit transfer request partially or fully • All credit trails are based on the course structure maintained and reflected in Provides reason for approval/rejection in the remarks column student's account

#### Registration 1.

Students can register by logging in at www.abc.digilocker.gov.in

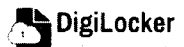

#### ACADEMIC BANK OF CREDITS Ministry of Education, Government of India

## Workflow

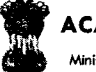

#### ACADEMIC BANK OF CREDITS

Ministry of Education, Government of India

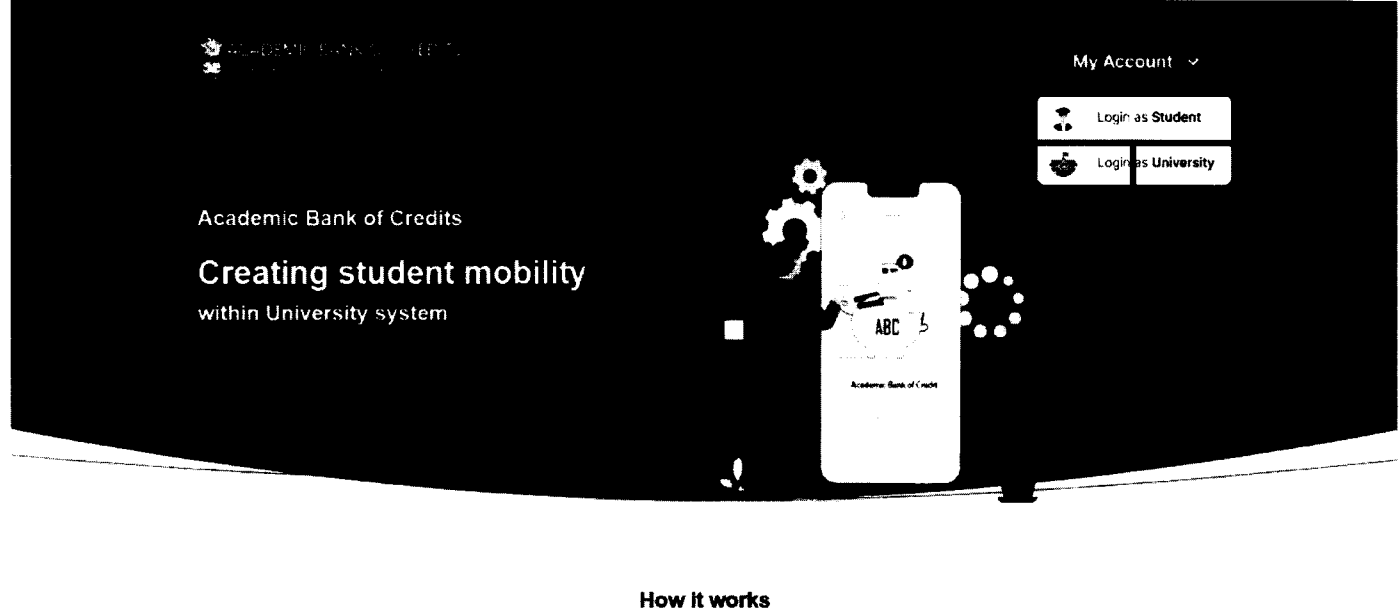

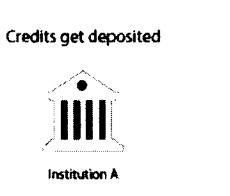

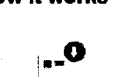

ABC

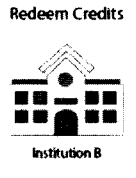

- Click on My Account  $\rightarrow$  Login as Student
- Click on "Sign up with DigiLocker" → Enter valid mobile number → An OTP is sent at the phone number via SMS → Enter the OTP and click on "Continue" button → Enter Security PIN set created during Sign Up and click "Submit" Button

| Join ABC                                                                                                    |                                        |                                                                                                    |
|----------------------------------------------------------------------------------------------------|----------------------------------------|----------------------------------------------------------------------------------------------------|
| Ta skt -                                                                                                    | Sign in to your account                | Sign in to your account                                                                                             |
|                                                                                                    | ANDIY Addingar (1997)                  | M0.4821 And 21 - 1.100 1086<br>9791949440<br>exter070                                                               |
| Start your transformation journey now!                                                                                                    | Signin and all P                       | uggester for som a the first Poster of the taylog have in A least of the regulation<br>Did not receive OTP? Forsend |
| Sign up with Digilocker      Amorphese analogies and an another and an another and and an another and and an another and and and and and and and and and and | Don't have DigiLocker account? Sign up | Continue                                                                                                    |
| Ning in street MCAPE, gaal with                                                                                                    |                                        | Don't have DigLocker account? Sign up                                                                               |

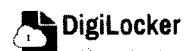

| ACADEMIC BANK OF CREDITS                   |
|--------------------------------------------|
| Ministry of Education, Government of India |

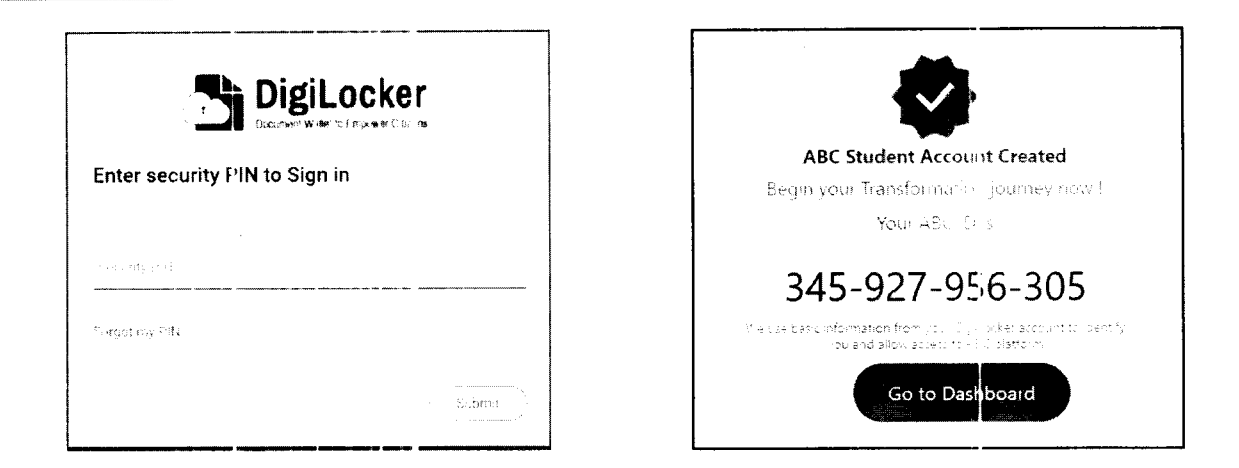

• You will be prompted with ABC student account creation window

## 2. Student Dashboard

Click on the "Go to Dashboard" button → ABC will try to fetch any ABC ID linked
 Credit data (but for the new user it generally shows a "No, Credits added yet" window.

| ACADEMI     Sity of Educate | IC BANK OF CREDITS<br>of Diversion of the la                                                                                                    | μ <sup>β</sup> π <sup>2</sup> ιασιστ             |
|-----------------------------|----------------------------------------------------------------------------------------------------|--------------------------------------------------|
|                             | Hello Sim an Singh !<br>O<br>Total Academic Credit                                                                                                    | v. Line: Sup & Crait<br>                         |
|                             |                                                                                                    |                                                  |
|                             | No. credits orded yet                                                                                                    |                                                  |
|                             | He was the our ABA but the experimental the rest of the out of the out of the | $C_{1} = C_{1} + \cdots + C_{n} = C_{n} + O_{n}$ |

• Student must provide this ABC ID to the corresponding academic institutions where they are pursuing/completed their courses from, in order to enable the academic institutions to upload credits against student's ABC ID on DigiLocker - National Academic Depository.

•Once an academic record along with the credit score is uploaded by the academic institutions, the credit score will be reflected in the student's ABC account automatically as shown in the following window.

| 9 <b>4</b> | ACADEMIC E<br>Ministry of Education: G | BANK OF CRE | DITS                   |        |        |                |              | ¢                                     | + Logau                                      |
|------------|----------------------------------------|-------------|------------------------|--------|--------|----------------|--------------|---------------------------------------|----------------------------------------------|
|            | ~                                      | Hello Si    | mran Singl             | ן י    |        |                |              | 3/ ATTANE MATERIA                     |                                              |
| á          | +5j2                                   | 178         | Total Acader<br>Credit | nic    |        |                |              | 2 0 4 2 - 1 2 2 0 - 5<br>SIMPAN SINGH |                                              |
|            |                                        | Iranste     | rCredits               |        |        |                |              |                                       | <b>Makenen hit</b> (signal di professione de |
| Cr         | edit Accumu                            | lation      |                        |        |        |                | Credit Histo | ry                                    | view all                                     |
|            | Academic Instit                        | tution      | Batch                  | Course | Credit |                | Date         | Academic Institution                  | Credit                                       |
|            | Universi                               | ty of Delhi | 2015-2019              | BBA    | 94     | × <sup>2</sup> | 13/04/2020   | University of Delhi                   | 08                                           |
|            | G IGNOU                                |             | 2018-2022              | МВА    | 94     |                | 04/01/2019   | University of Delhi                   | 12                                           |
|            | -<br>0                                 |             | 3015 2022              | 540 A  | 84     | *              | 20/06/2018   | IGNOU                                 | 36                                           |
|            | Up in bein                             |             | 2010-2022              | WDA    | 34     | Ţ              | 25/05/2017   | IGNOU                                 | 08                                           |
|            |                                        |             |                        |        |        | •              | 11/05/2016   | IT Delhi                              | 04                                           |
|            |                                        |             |                        |        |        |                | 66/08/2015   | IIT Delhi                             | 24                                           |

• Detailed Subject wise credit distribution can be viewed by pressing the expand button of the "Credit Accumulation" window

← Credit Accumulation for University of Delhi

**د** ۲

| 94<br>Total Academic Credit for Unit           | versity of Del | hi           |      |        | 2042-1224<br>314744 SHOP |        |
|------------------------------------------------|----------------|--------------|------|--------|--------------------------|--------|
| Subject Credit Distribution                    |                |              |      |        | Credit History           | ,      |
| Subject                                        | Course         | Subject Code | Year | Credit | Date                     | Credit |
| Advance Physics                                | BBA            | PH1L001      | 2015 | 06     | 13/04/2027               | 08     |
| Introduction to Programing and Data Structures | BBA            | C\$1P001     | 2015 | 04     | 04/01/2019               | 12     |
|                                                |                |              |      |        | 30/06/018                | 36     |
| Engineering Drawing and Graphics               | BEA            | CE1P001      | 2015 | 06     | 25/05/2017               | 08     |
| Mathematics – I                                | MBA            | MA1L001      | 2015 | 08     | 11/05/2016               | 04     |
| Introduction to Programing and Data Structures | MBA            | 013PHY10     | 2015 | 06     | 06/08/2015               | 24     |
| Introduction to Programing and Data Structures | MBA            | 013PHY10     | 2015 | 06     |                          |        |

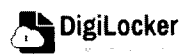

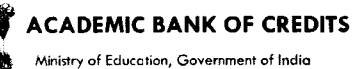

## 3. Student Credit Flow

- Students can initiate credit transfer process from their dashboard.
- Click on "Transfer Credits" button appearing on the home screen

|                                        | ACA DEMIC BANK OF CI                   | REDITS                                               |           |        |         |                                                | ¢                                                                                                    | <ul> <li>controls</li> </ul> |            |
|----------------------------------------|----------------------------------------|------------------------------------------------------|-----------|--------|---------|------------------------------------------------|----------------------------------------------------------------------------------------------------|------------------------------|------------|
|                                        | Hello<br>178                           | Sim an Singl<br>Total Acader<br>Credit<br>Ier redits | h!<br>nic |        |         |                                                | a setter a setter de la setter<br>a sette<br>2 <b>10</b> - <b>2 10</b> - <b>2</b> - <b>1</b> - <b>2</b> - <b>1</b> - <b>1</b> - <b>1</b> |                              |            |
|                                        | Credit Accumulation                    |                                                      |           |        |         | Credit Histo                                   | ry                                                                                                    | zevcali                      |            |
|                                        | Academic Institution                   | Batch                                                | Course    | Cred t |         | Date                                           | Academ c Institution                                                                                                    | Credit                       |            |
|                                        | University of Della                    | ; 515-2019                                           | BBA       | 14     | ч<br>.1 | 13/04/2020                                     | Unive sity of Dethi                                                                                                    | 18                           |            |
|                                        | S ignor                                | ; me 2022                                            | MBA       | 14     | 2       | 04/01/2019                                     | Unics say of Defts                                                                                                    | 12                           |            |
|                                        | () iit Della                           | 2018-2022                                            | MBA       | )4     | *       | 20/06/2018                                     | ICNO<br>ICNO                                                                                                    | 16<br>                       |            |
|                                        | `sagar                                 |                                                      |           |        |         | 11/05/2016                                     | Kaney.)<br>P≐D∉ to                                                                                                    | 54<br>54                     |            |
|                                        |                                        |                                                      |           |        |         | 66/08/4015                                     | HTCCH                                                                                                    | 24                           |            |
|                                        |                                        |                                                      |           |        |         |                                                |                                                                                                    |                              |            |
| ······································ |                                        |                                                      |           |        | ]       |                                                | NK OF CRED: "S                                                                                                    |                              |            |
| ACAUEMIC BANK OF                       |                                        |                                                      |           |        | *       | <ul> <li>We distant distance in the</li> </ul> | wani ola                                                                                                    |                              |            |
| ← Transfer Credits                     |                                        |                                                      |           |        |         | ← Transfer Credit                              | s University Details                                                                                                    | Credit Selection             | Review For |
| Please read carefully before pro       | ceeding to the osfer cred t            |                                                      |           |        |         | Select Oniversity t                            | e tox e forgadas a sarr                                                                                                    |                              |            |
| 1. Once credit transfer or mitia       | ted is career be runcelled or modified | i                                                    |           |        | l       |                                                |                                                                                                    |                              |            |

|                                                                                                    |                                                                                                    | creent percenter | ACTOR 15 1 |
|----------------------------------------------------------------------------------------------------|----------------------------------------------------------------------------------------------------|------------------|------------|
| Please read carefully before proceeding to thisfer credit                                                                                                    | Select University to the charge of a contract of the second second |                  |            |
| <ol> <li>Once credit transfer is initiated in carnoli be cancelled or modified.</li> <li>You can transfer credits from multiple institutions through multiple requests.</li> </ol>                                                                                                    |                                                                                                    | *                |            |
| Once university approves your credits for transfer, those credits will be reced and cannot be utilized for other universities/ courses.     Oncerk the Track Transfer Request section for updates on your transfering uses     Oncerk the Track transfer during during the transfering uses | Course Details                                                                                                    | *                |            |
| <ul> <li>Creat transfer is subjected to the discretion of the traversities for effect of stored cancelled.</li> </ul>                                                                                                    | Stream Detail                                                                                                    |                  |            |
| $\mathbb{C}$ was, likely read the instructions carefully and f illy understood that meaning of $r$                                                                                                    |                                                                                                    | *                |            |
| Fraced to Transfit                                                                                                    | Proceed so find 1 felation                                                                                                    |                  |            |

- Click on the checkbox ✓ to provide your consent to the terms and conditions the conditions (please read them carefully) → Proceed to Transfer
- Select "University to transfer your credit", "Course Details" and "Stream Detail" → Proceed to Credit Selection

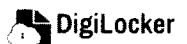

ACADEMIC BANK OF CREDITS

Ministry of Education, Government of India

| - Transfe | r Credits                      | Dotaile  |                                                | Poview F     |             |                 |
|-----------|--------------------------------|----------|------------------------------------------------|--------------|-------------|-----------------|
|           | Oniversity I                   | Jetans   |                                                | Review F     | Drm         |                 |
| Select t  | he subjects credit you wish to | transfer |                                                |              |             |                 |
|           | University                     | Course   | Subject Name                                   | Subject Code | Year        | Credit          |
| 2         | Jawaharlal Nehru University    | 68A      | Advance Physics                                | PHILCOI      | 2015        | 06              |
| 5         | Jawaharial Nehro University    | 88A      | Introduction to Programing and Data Structures | CS1P001      | 2015        | 04              |
| Ļ         | Jawaharlal Nehru University    | BBA      | Engineering Crawing and Graphics               | CE1P001      | 2015        | 06              |
|           | IGNOU                          | BSc      | Mathematics - I                                | MA1L001      | 2015        | 08              |
|           | IGNOU                          | BSc      | Infroduction to Programing and Data Structures | 013PHY10     | 2015        | 06              |
| •         | IGNOU                          | 8Sc      | Introduction to Programing and Data Structures | 013PHY10     | 2015        | 06              |
|           |                                |          |                                                | Total        | Credit Selc | red : <b>50</b> |

| Tr   | ansfer Credits            |                   |             |                                                |                     |           |      |
|------|---------------------------|-------------------|-------------|------------------------------------------------|---------------------|-----------|------|
|      |                           | Universit         | ity Details | Credit Selection                               | O Rev               | view Form |      |
| St   | udent Details             |                   |             | Beneficiary Institution                        |                     |           |      |
| Na   | amet                      | Simran Singh      |             | University Name :                              | University of Delhi |           |      |
| Ał   | BC ID :                   | 01545456445       |             | Course Name :                                  | BBA                 |           |      |
| Da   | ate of Birth :            | 24/02/1998        |             | Stream Detail                                  | Finance             |           |      |
| Ge   | ender :                   | Female            |             |                                                |                     |           |      |
| Cr   | redit Details             |                   |             |                                                |                     |           |      |
| То   | otal credits reques       | sted for transfer | : 50        |                                                |                     |           |      |
|      | University                |                   | Course      | Subject Name                                   | Subject Code        | Year      | Cred |
|      | Jawaharlal Neb            | ru University     | 68A         | Advance Physics                                | PH1L001             | 2015      | 06   |
|      | Jawaharlal Nehi           | rb Uraversity     | вва         | Introduction to Programing and Data Structures | C\$1P001            | 2015      | 64   |
|      | Jawaharial Nehi           | rs Loversity      | вва         | Engineering Drawing and Graphics               | LE VPOON            | 2015      | 1.6  |
|      |                           |                   |             |                                                |                     |           |      |
| -    |                           |                   |             |                                                |                     |           |      |
| _ Ye | rs, i agree to all the Te | ms and Condition. |             |                                                |                     |           |      |
|      |                           |                   |             |                                                |                     |           |      |

• Review the subject credits selected →click on the checkbox to agree the terms and conditions →Proceed for Credit Transfer

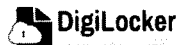

- ACADEMIC BANK OF CREDITS
- a dialogue box will be prompted (please read it carefully before proceeding) → Click on the Request Tab (The request will be sent with a Transfer Request ID)

| Request for Credit Transfer                                                                                                    | <b>\$</b>                                        |
|----------------------------------------------------------------------------------------------------|--------------------------------------------------|
| Note: Once Dredit Transfer Request is initiated,<br>the credits will be frozen for the selected<br>Institution and you may not be up to reuse<br>those credits for other Institution transfer. | Request Sent Y: ur Transfer Request ID 654866565 |
| [ancel] Request                                                                                                    | Go to Portal                                     |

 Back on the Home screen, you will now see "Check Request Status" button → click to view the Transfer Request status (until processed, it will show status as "pending")

|                                                                                                    | RELITS                                       |                             | •                        |                                                                                            | ι.<br>Έ                                                                                                    | #] (701)                                         |
|----------------------------------------------------------------------------------------------------|----------------------------------------------|-----------------------------|--------------------------|--------------------------------------------------------------------------------------------|----------------------------------------------------------------------------------------------------|--------------------------------------------------|
| Hello<br>17                                                                                                    | Sim ran Singl<br>B Total Acader<br>Credit    | h !<br>nic<br>Cocck @       | ogen if Storius          |                                                                                            | - Linne spin of the<br><br>2042 - 1220 -<br>Sinken provi                                                                                                    |                                                  |
|                                                                                                    |                                              |                             |                          |                                                                                            |                                                                                                    |                                                  |
| lit Accumulation                                                                                                    |                                              |                             |                          | Credit Histo                                                                               | bry                                                                                                    | vew all                                          |
| lit Accumulation                                                                                                    | Batch                                        | Course                      | Credit                   | Credit Histo                                                                               | Acad mic Institution                                                                                                    | view all<br>Credit                               |
| lit Accumulation<br>calemic Institution                                                                                           | Batch<br>2015 2019                           | Course<br>BBA               | Credit                   | <br>Credit Histo<br>Date<br>13/04/2620                                                     | Acad mic Institution                                                                                                    | view all<br>Credit<br>08                         |
| lit Accumulation (a lemic Institution () University of Delho () IGNOU                                                             | Batch<br>2015-2019<br>2018-2022              | Course<br>BBA<br>MBA        | Credit<br>34<br>14       | <br>Credit Histo<br>Date<br>13/04/2620<br>64/01/2619                                       | Acad mic Institution<br>F service of Delbi<br>F service of Delbi                                                                                                    | view all<br>Credit<br>08<br>12                   |
| lit Accumulation (a lemic Institution () University of Definition () IGNOU                                                        | Batch<br>2015 2019<br>2018 2022              | Course<br>BBA<br>MBA        | Credit<br>94<br>14       | Credit Histo<br>Date<br>19/04/2620<br>64/01/2619<br>20/06/2018                             | Acad mic Institution<br>Eleversity of Delbi<br>Eleversity of Delbi<br>is 100                                                                                                    | v.ew all<br>Credit<br>08<br>12<br>36             |
| lit Accumulation (a femic Institution () University of Definition () ICNOU () IT Definition                                       | Batch<br>2015-2019<br>2018-2022<br>2018-2022 | Course<br>BBA<br>MBA<br>MBA | Credit<br>14<br>14<br>44 | Credit Histo<br>Date<br>13/04/2620<br>64/01/2619<br>20/06/2019<br>25/05/2019               | Acad mic Institution<br>Finansity of Delbin<br>Finansity of Delbin<br>Finansit | viewiali<br>Credit<br>QN<br>12<br>36<br>D8       |
| lit Accumulation<br>calemic Institution<br>deniversity of Defficiency<br>information<br>information<br>information<br>information | Batch<br>2015 2019<br>2018 2022<br>2018-2022 | Course<br>BBA<br>MBA<br>MBA | Credit<br>14<br>14<br>4  | Credit Histo<br>Date<br>13/94/2620<br>64/01/2609<br>20/96/2019<br>25/05/2017<br>15/05/2016 | Acad mic Institution<br>Acad mic Institution<br>U versity of Delbi<br>U versity of Delbi<br>IC 1200<br>IC 1200<br>IC 1200<br>IC 1200                                                                                                    | v.ew.all<br>Credit<br>08<br>12<br>36<br>08<br>04 |

 Details can be viewed by pressing the expand "Transfer Request Status" window

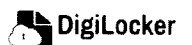

button appearing on the

ACADEMIC BANK OF CREDITS Ministry of Education, Government of India

|  | ← | Transfer | Request | Status |
|--|---|----------|---------|--------|
|--|---|----------|---------|--------|

| Transfer ID | Date of Request | University Details          | Course Applied for | Credits to Transfer | Status                                        | Details |
|-------------|-----------------|-----------------------------|--------------------|---------------------|-----------------------------------------------|---------|
| 54214560    | 05-07-21        | Jawaharlal Nehru University | BBA (Finance)      | 124                 | Pending                                       | 28      |
| 54214560    | 05-07-21        | Jawaharlal Nehru University | BBA (Finance)      | 124                 | Approved<br>Credit Dansfered<br>(DCA 15-012-1 | ×*      |

• Sample windows for the status: Pending, Approved and Rejected (for approval and rejection, your will get the academic institutions' comments/remarks)

|                                                                     | Status :                      |                         |                  |                            |                                   |                          | Status :                                        | Rejected              |
|---------------------------------------------------------------------|-------------------------------|-------------------------|------------------|----------------------------|-----------------------------------|--------------------------|-------------------------------------------------|-----------------------|
| Student Reason for transfer : Chang<br>University Comments : Status | ge of Programme.<br>. Pending |                         |                  | Student Re<br>University ( | ason for transfer :<br>Comments : | Change of<br>Credit Inco | f Programme.<br>urred not valid for <b>B8</b> / | A (Finance) programme |
| Mnatry of schoaten Governm                                          | IK OF CREDITS                 |                         |                  |                            |                                   |                          | ્રં એ દિવ્યુ                                    | faut                  |
| ← Transfer Reques                                                   | it ID #54214560               |                         |                  |                            |                                   | Status :                 | Approved                                        |                       |
| Transfer Request Detai                                              | ils                           |                         |                  |                            |                                   |                          |                                                 |                       |
| University Name :                                                   | University of Delhi           | Stu                     | ident Reason     | for transfer :             | Change of Program                 | ime.                     |                                                 |                       |
| Course Name :                                                       | BBA                           | Un                      | iversity Comn    | nents :                    | Credit Redeemed fo<br>programme   | or Sem II - BE           | BA (Finance)                                    |                       |
| Stream Detail :                                                     | Finance                       |                         |                  |                            | P. 09.000                         |                          |                                                 |                       |
| Date of Application :                                               | 20/05/2021                    |                         |                  |                            |                                   |                          |                                                 |                       |
| Date of Acceptance :                                                | 26/05/2021                    |                         |                  |                            |                                   |                          |                                                 |                       |
| Credit Details                                                      |                               |                         |                  |                            |                                   |                          |                                                 |                       |
| Total credits requested                                             | for transfer : 50             |                         |                  |                            |                                   |                          |                                                 |                       |
| Awarded By                                                          | Course                        | Subject Name            |                  |                            | Subject Code                      | Year                     | Credit                                          |                       |
| Jawaharlei Nehru Uni                                                | iversity B8A                  | Advatice Physics        |                  |                            | PHILIO                            | 2015                     | 06                                              |                       |
| Jawahadai Nehru Un                                                  | iversity BBA                  | Introduction to Program | ing and Data Str | uctures                    | CS1P001                           | 2015                     | 04                                              |                       |
| Jawaharial Nehru Un                                                 | iversity BBA                  | Engineering Drawing and | i Graphics       |                            | CE1F(01                           | 2015                     | 06                                              |                       |

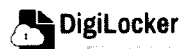

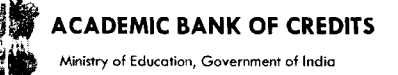

## 4. Institution Credit Flow

- Only ABC Institutions can process transfer requests. Registration of an Academic Institution will be done via DigiLocker NAD system.
- Academic Institutions → Click on "Academic Bank of Credits"

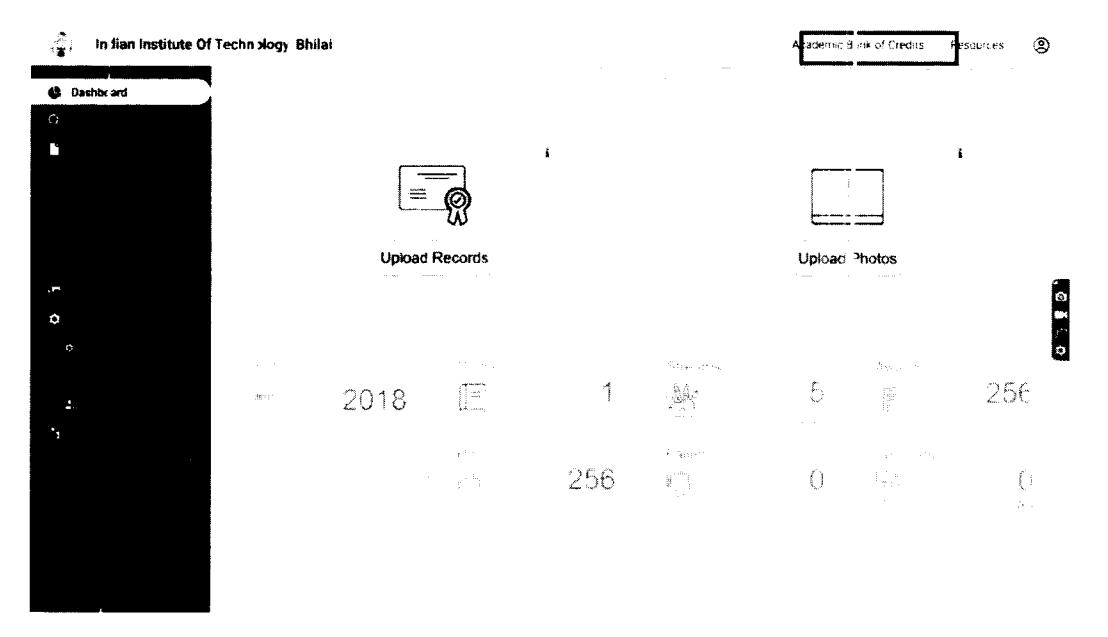

• All Credit Transfer Requests and their corresponding status will be shown on the dashboard

| ©<br>क्षे Credit T ansfer Requests | Credi∶Tran                                                                                                    | sfer R <del>e</del> quest | <b>'S</b>                                                              |                        |                                 |        |      |
|------------------------------------|----------------------------------------------------------------------------------------------------|---------------------------|------------------------------------------------------------------------|------------------------|---------------------------------|--------|------|
|                                    | tr when the                                                                                                    | Date of Request           | Statent Deta II.                                                       | "ourse Applied for     | <b>Crader</b> e (p. f. 400 F.20 | Status | Deta |
|                                    | 5 - 1.8° s.                                                                                                    | 65 p.2                    | Na and States and States<br>and a state state and a state of the state | €đj_4                  |                                 |        |      |
|                                    |                                                                                                    | - 8°                      | na na su<br>Serie du la Su<br>Su su su su sues                         | 121 A                  |                                 |        |      |
|                                    | 1 (1414)<br>-                                                                                                    | 35-0701                   | Aku bar lab la Hadi<br>La Barra di<br>La La Karaka di Karaka di Karaka | ktha.                  | 54                              |        |      |
|                                    | 1.11                                                                                                    | d.                        | Nan an tag<br>A tagan an<br>Dispersy Dispersion ang ang ang            | ₩LA                    |                                 |        |      |
|                                    | e de composition de la composition de la compo | Hele (*                   | hara tana≮<br>tanan ang<br>tanan ang ang ang ang                       | 849-s.                 | ∏2 ste                          |        |      |
|                                    |                                                                                                    |                           | ¢                                                                      | 5 8 <mark>5</mark> 8 5 | · · · · <b>&gt;</b>             |        |      |

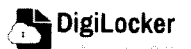

| ACADEMIC RANK OF OPENIT |   |     |     |    |       |   |   |        |   |  |     |     |
|-------------------------|---|-----|-----|----|-------|---|---|--------|---|--|-----|-----|
|                         |   | ~ • |     |    | <br>~ | - |   | N I IZ | - |  | E D | 120 |
|                         | - |     | чIJ | Εл | ι.    | Б | 8 | NK     |   |  | -   |     |

y of Education, Government of India

| , Indian Institute Of Teo  | chnology, Bhila | i                       |                           |                        |              | ∽ go back | to NAD | Resources | 8 |
|----------------------------|-----------------|-------------------------|---------------------------|------------------------|--------------|-----------|--------|-----------|---|
| Q                          | ← Transfe       | er ID : 5421456(        | )                         |                        |              |           |        |           |   |
| ← Credit Transfer Requests | Student Detai   | s                       |                           |                        |              |           |        |           |   |
|                            | Name :          | Simran Singh            | Date of bi                | rth: 24/02/199         | 8            |           |        |           |   |
|                            | ABC ID :        | 01545456445             | Gender :                  | Female                 |              |           |        |           |   |
|                            | Course Detail   | S                       |                           |                        |              |           |        |           |   |
|                            | Course Name     | : MBA                   | Stream D                  | etails : Finance       |              |           |        |           |   |
|                            | Credit Details  |                         |                           |                        |              |           |        |           |   |
|                            | Unive           | rsity                   | Subject                   |                        | Subject Code | Year      | Credit |           |   |
|                            | Jawa            | harlal Nehru University | Advance Physics           |                        | PH1L001      | 2015      | 06     |           |   |
|                            | Jawa            | harlai Nehru University | Introduction to Programin | ng and Data Structures | CS1P001      | 2015      | 04     |           |   |
|                            | Jawa            | harlal Nehru University | Engineering Drawing and   | Graphics               | CE1P001      | 2015      | 06     |           |   |
|                            | Jawa            | harlal Nehru University | Mathematics - I           |                        | MA1L001      | 2015      | 08     |           |   |
|                            | Jawa            | harlal Nehru University | Introduction to Programs  | ng and Data Structures | 013PHY10     | 2015      | 06     |           |   |
|                            | Reject Trai     | nsfer Request           | Acrept Francier redt      | est                    |              |           |        |           |   |

• Institution will either approve/reject the transfer request.

| (°; | Indian Institute Of Te   | chnology, Bhilai |                  |                    |                       |            |              | ⊷ go back ti | o NAD  | Resources | 8 |
|-----|--------------------------|------------------|------------------|--------------------|-----------------------|------------|--------------|--------------|--------|-----------|---|
| α   | an an the                | ← Transfe        | r ID : 54214     | 560                |                       |            |              |              |        |           |   |
| (⇒  | Credit Transfer Requests | Student Detail   | \$               |                    |                       |            |              |              |        |           |   |
|     |                          | Name :           | Simran Singh     |                    | Date of birth :       | 24/02/1998 |              |              |        |           |   |
|     |                          | ABC ID :         | 0154545644       | 5                  | Gender :              | Female     |              |              |        |           |   |
|     |                          | Course Details   | 5                |                    |                       |            |              |              |        |           |   |
|     |                          | Course Name      | : MBA            |                    | Stream Details        | Finance    |              |              |        |           |   |
|     |                          | Credit Details   |                  |                    |                       |            |              |              |        |           |   |
|     |                          | University       |                  | Subject            |                       |            | Subject Code | Year         | Credit |           |   |
|     |                          | Jawaharial N     | ehru University  | Advance Physics    |                       |            | PH1L001      | 2015         | 06     |           |   |
|     |                          | Jawaharial N     | ehru University  | Introduction to Pr | rograming and Data St | ructures   | CS1P001      | 2015         | 04     |           |   |
|     |                          | Jawaharial N     | ehru University  | Engineering Draw   | ing and Graphics      |            | CE1P001      | 2015         | 06     |           |   |
|     |                          | Jawaharlal N     | ehru University  | Mathematics = 1    |                       |            | MA1L001      | 2015         | 08     |           |   |
|     |                          | Jawahartal N     | lehru University | Introduction to P  | rograming and Data St | ractures.  | 013PHY1(-    | 2015         | 06     |           |   |
|     |                          | Jawahariai N     | iehru University | Introduction is P  | rograming and Data St | nuraures   | 013PHY10     | 2015         | 06     |           |   |
|     |                          | Reject Tran      | sfer Request     | Accept T           | ransfer inquest       | )          |              |              |        |           |   |

• Academic Institutions will provide reason/remarks for acceptance/rejection.

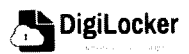

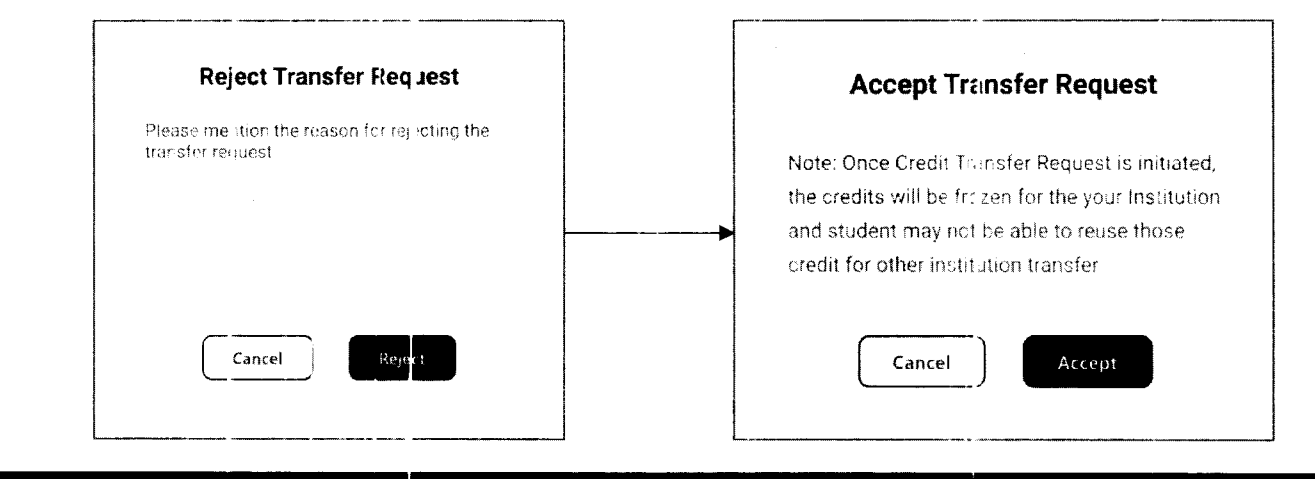

## Search Credit Records

• Academic Institutions can search for student credit records by using their ABC IDs.

Ь.

| 🚔 Indian Institute Of Teo | chnology, Bhilai       |                 |         |        |         | 🔩 go back to NAD  | Resources | 8 |
|---------------------------|------------------------|-----------------|---------|--------|---------|-------------------|-----------|---|
|                           |                        |                 |         |        |         |                   |           |   |
| Q Search Credit Records   | Search Student Cro     | edit Informatio | n       |        |         |                   |           |   |
|                           |                        |                 |         |        |         |                   |           |   |
|                           | Q                      |                 |         |        |         |                   |           |   |
|                           |                        |                 |         |        |         |                   |           |   |
|                           |                        |                 |         |        |         |                   |           |   |
|                           |                        |                 |         |        |         |                   |           |   |
| 🦾 Indian Institute Of Te  | chnology Bhilsi        |                 | •       |        |         | a go back to NAD  | Babauraan | 0 |
|                           | canology, brandi       |                 |         |        |         | T go back to time | Resources | 8 |
|                           |                        | 4545475         |         |        |         |                   |           |   |
| Q Search Credit Records   | - ADC 10. 3120         | 4343473         |         |        |         |                   |           |   |
|                           | Student Details        |                 |         |        |         |                   |           |   |
|                           | Name : Simran          | Singh           |         |        |         |                   |           |   |
|                           | Date of Birth : 24/02/ | 1998            |         |        |         |                   |           |   |
|                           | Gender: Female         | e               |         |        |         |                   |           |   |
|                           | Credit Accumulation    |                 |         |        |         |                   |           |   |
|                           | Academic Institution   | Batch           | ( ourse | Credit |         |                   |           |   |
|                           | Jaiven by of Delt      | ni 2015-2015    | 56A     | 94     | ч.<br>К |                   |           |   |
|                           | S GNOL                 | 2018-2022       | мва     | 94     | . *     |                   |           |   |
|                           | 🔘 - int Del 1          | 2018 2022       | MBA     | 9.4    |         |                   |           |   |
|                           |                        |                 |         |        |         |                   |           |   |

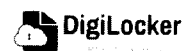